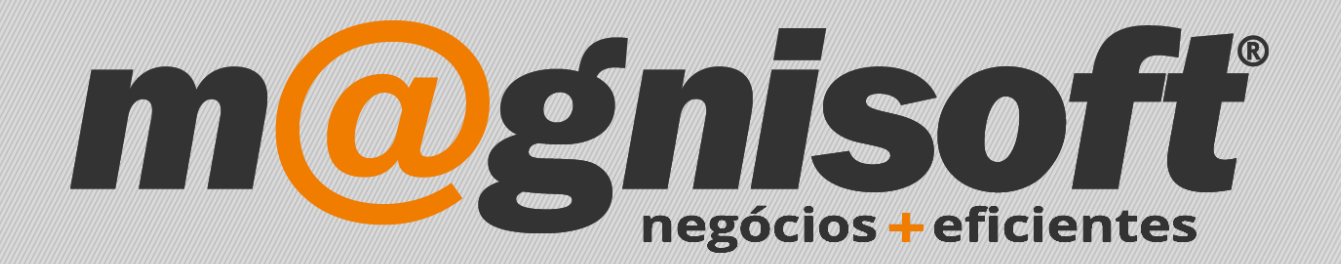

# OranGest

Ficha Técnica Nº 35

VET – Artigos associados a Tipo de Consultas

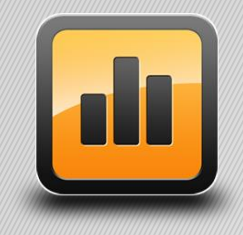

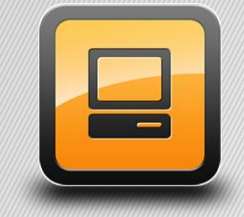

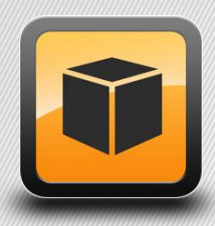

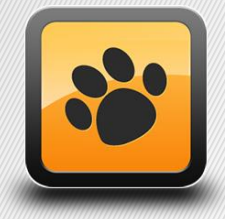

T: 21 454 20 10 W: magnisoft.pt | .com

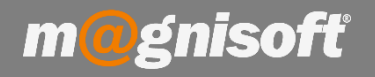

## Ficha Técnica Nº 35 – VET – Artigos associados a Tipos de Consultas

### Introdução:

### Como associar um artigo a um Tipo de Consulta.

Associar um artigo a um tipo de consulta, para que, quando esse tipo de consulta for escolhido, automaticamente é adicionado esse artigo às linhas da factura da consulta.

Vamos a 'CLÍNICA->Tabelas->Tabela de Consultas'

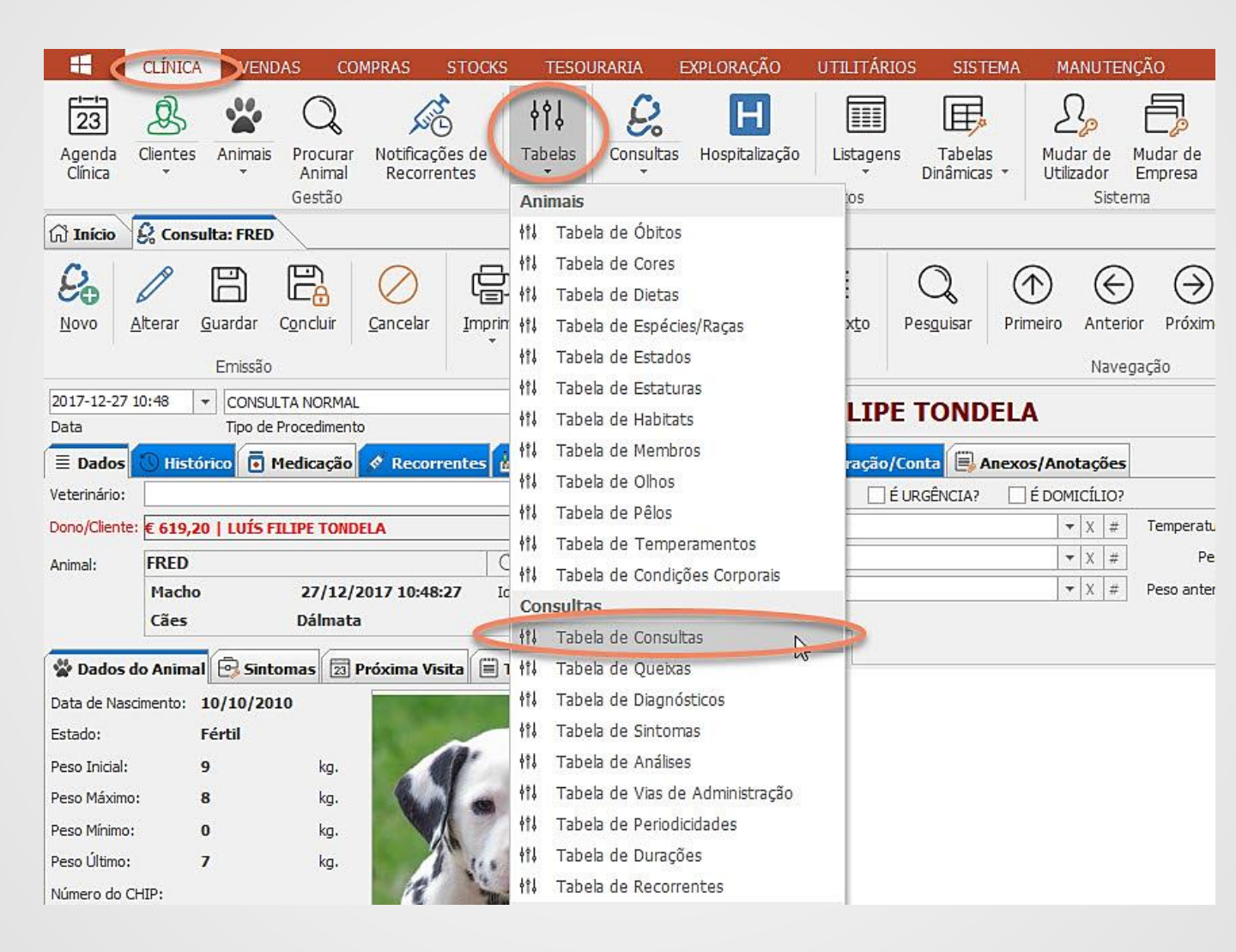

Nessa tabela estão criados todos os tipos de consultas. Para adicionar um artigo associado a um tipo de consulta, posicionamos o rato no registo, e de seguida clicamos com o rato no botão '*Alterar*'. Depois escolhemos o campo 'ARTIGO' e clicamos com o rato no ícone com a lupa. Será aberta a lista de artigos. Basta fazer duplo clique em cima do artigo pretendido e o código desse artigo é adicionado ao campo 'ARTIGO' na tabela de tipos de consulta. Por fim, clicamos no botão '*Guardar*'.

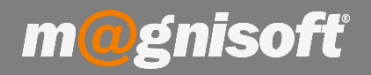

# Ficha Técnica Nº 35 – VET – Artigos Associados a Tipo de Consulta

| Tabela        | de Tipos de P                                       | rocedimer          | ntos Clínicos |        |                |                                                                                                    |             |         |           | ×               |
|---------------|-----------------------------------------------------|--------------------|---------------|--------|----------------|----------------------------------------------------------------------------------------------------|-------------|---------|-----------|-----------------|
| (+)<br>Inseri | r <u>G</u> uardar                                   | Alterar<br>Registo | Cancelar      | Elimir | ) IÖ           | alizar Exportar                                                                                                    | Sistema     |         |           |                 |
| * ID          | DESIGNAÇÃO                                          | )                  |               | G      | RUPO           | ARTIGO                                                                                                    | QTD         | UNIDADE | INACTIVO? | CRIADO (QUANDO) |
| 1             | CONSULTA NORMAL                                     |                    |               | 6      | 🎖 Consulta 🛛 🍯 | 352128810                                                                                                    | 1,0000      | UNIDADE |           |                 |
| 35            | 2128810 - RC                                        | BREED H N          | UT BOXER 26   | (12Kg) |                | Section and the section of the section of the secti | 361 E E E E | 10      |           |                 |
| 2             | 2 URGENCIA                                          |                    |               | 6      | Consulta       |                                                                                                    | 0,0000      |         |           |                 |
| 3             | 3 VACINAÇÃO<br>4 DESPARASITAÇÃO                     |                    |               |        | Recorrentes    |                                                                                                    | 0,0000      |         |           |                 |
| 4             |                                                     |                    |               |        | Consulta       | 352128810                                                                                                    | 1,0000      | UNIDADE |           |                 |
| 35            | 52128810 - RC BREED H NUT BOXER 26 (12Kg)           |                    |               |        |                |                                                                                                    |             |         |           |                 |
| ► 5           | 5 CIRURGIA                                          |                    |               |        | Cirurgia       | Q                                                                                                    | 0,0000      |         |           |                 |
| 6             | 6 CONTROLO                                          |                    |               | 6      | Consulta       | 352128840                                                                                                    | 1,0000      | UNIDADE |           |                 |
| 35            | 52128840 - RC BREED H NUT GERMAN SHEPHERD 24 (12Kg) |                    |               |        |                |                                                                                                    |             |         |           |                 |
| 7             | ESPECIALIDADE                                       |                    |               |        | Consulta       |                                                                                                    | 0,0000      | Ĩ.      |           |                 |
| 8             | HOSPITALIZA                                         | ÇÃO                |               | C      | Hospitalização |                                                                                                    | 0,0000      |         |           |                 |
|               |                                                     |                    |               |        |                |                                                                                                    | - <u> </u>  |         |           |                 |

No nosso exemplo adicionámos o artigo associado com o a referência '352128810' com a descrição 'RC BREED H NUT BOXER 26 (12Kg)', ao tipo de consulta 'CONSULTANORMAL'.

Com esta configuração, cada vez que se escolher aquele tipo de consulta, automaticamente será adicionado ás linhas da factura da consulta, aquele artigo.

Caso se altere o tipo de consulta, o artigo será removido das linhas da factura.